# 2025年度 札幌創価幼稚園 園児募集要項

# 1. 入学試験要項

#### <1> 募集園児数

3年保育(年少) 若干名 2年保育(年中) 若干名 1年保育(年長) 若干名

#### <2> 出願資格

3年保育 3才児 2021年(令和3年)4月2日 ~ 2022年(令和4年)4月1日生まれの子 2年保育 4才児 2020年(令和2年)4月2日 ~ 2021年(令和3年)4月1日生まれの子 1年保育 5才児 2019年(平成31年)4月2日 ~ 2020年(令和2年)4月1日生まれの子

#### ~3歳児の通園時間について~

3歳児はまだ体力の伴わない年齢でもあり、長時間の通園はお子様にとって過度の負担になる恐れもあります。 したがって当園としては、往復通園時間の合計が、一日90分以内であることをお進めしています。 幼稚園に直接登園される場合は幼稚園から片道45分程度の範囲、バス利用の場合は、バス乗車が行き帰り合計 でおおよそ50分程度かかりますので、バス停から片道20分程度の範囲にお住まいであることを確認の上、入 園をご検討ください。

#### <3>入園面接日・会場

#### 2024年11月1日(金)

### 場所:札幌創価幼稚園

※受付時間を選択することができます。

|            | H.    | 受付時間   |       | 対象                                |
|------------|-------|--------|-------|-----------------------------------|
| 1          | 8:40  | $\sim$ | 8:50  |                                   |
| 2          | 9:20  | $\sim$ | 9:30  |                                   |
| 3          | 10:00 | $\sim$ | 10:10 | 3年保育(3歳児)入園希望者                    |
| 4          | 10:40 | $\sim$ | 10:50 |                                   |
| 5          | 11:20 | $\sim$ | 11:30 |                                   |
| 6          | 13:10 | ~      | 13:20 | 2年保育(4歳児)入園希望者<br>1 年保育(5歳児)入園希望者 |
| $\bigcirc$ | 13:50 | ~      | 14:00 | 全学年                               |

### <4> 試験内容

保護者(一人)同伴の面接とプレイコーナーにおける遊びの様子の観察(プレイ面接)

#### <5> 出願期間

2024年10月15日(水)9:00~2024年10月31日(金)23:59

#### <6> 出願方法

#### Webによる出願

※Web出願手続きの流れは3ページを参照。 ※出願に必要なインターネット環境(PC、スマートフォン、タブレット等)がない方は、幼稚園事務局までご連絡ください。

#### **<7>**検定料

#### 2,000円

※お支払いに際し、別途手数料が必要になります。 ※納入された検定料は返金できません。

## (8) 合格発表

2024年11月2日(土)16:00 Web合否照会 ※発表日の16時からWebによる合否照会ができます。本校ホームページ(入試情報)よりアクセスしてください。 (照会には受験番号と、パスワードが必要です。)

### <9>入園時納付金納入手続期間

2024年11月2日(土)~11月10日(日) ※「Web合否照会」から「入学金決済サイト」にアクセスして手続きを行ってください。 ※期間内に納入されない場合は、入学を辞退したものとみなします。 (コンビニ支払いを選択された方は、期限までにコンビニでの手続きをお済ませください。) ※納入に際しては、別途手数料が必要です。

### <10> 合格後の手続きについて

#### ◆11月7日(木) 書類等交付・制服申込 13:00~15:00

※制服注文がない場合でも極力お越しください。
 ※遠方にお住まいの方には、ご希望があれば書類をお送りしますので、幼稚園へご連絡ください。制服等は別途注文ができます。
 ※在園中の兄姉について「帰り預かり」の希望をされるときは担任にお申し出ください。
 ※面接日に保育料無償の手続き書類を受け取った方(札幌市在住者等)は、この日にお忘れなくご提出ください。
 ※日常使用するTシャツと防災頭巾はこの日に購入いただきます。(現金またはPaypay)

#### ◆11月30日(土) 第1回手続き書類提出期限

※納付金の預金口座振替に関する書類と、食物アレルギーの調査に関する書類を提出していただきます。 詳細は11月7日にお渡しする書類の中でご説明します。 ※提出は郵送です

### ◆2025年2月22日(土) -日入園

※来園をお願いする時刻は、別途お知らせします。
※入園予定のお子様連れでお越しください。
※保護者様には諸説明の時間があります。
※<u>第2回手続き書類の提出日です。</u>詳細は11月7日にお渡しする書類の中でご説明します。
※注文された制服等とTシャツのお渡しとお支払いがあります。

◆2025年4月8日(火) 入園式

# 2. 諸費用について(2024年度)

#### < 入園手続き時の費用>

|           | 入園時納付金計 | 24,000円 |
|-----------|---------|---------|
| 入園手続き時の費用 | 施設維持費   | 20,000円 |
|           | 入園時教材費  | 4,000円  |
| 制服等       | 一式      | 26,000円 |

#### 《注意事項》

- ・表記の納付金は、2025年度に一部変更する場合があります
- ・4月には別途『学費収納手数料』として665円の微収があります。 制服代は、もしー式を購入したときの金額で表記しています。
- ご兄姉のお下がりを利用していただいても結構です。

|               | 保育料                                 |
|---------------|-------------------------------------|
|               | うち無償分 25,700円                       |
|               | うち給食分 3,300円                        |
| 毎月納入          | バス代 [往復]                            |
|               | 同 [片道]1,800円<br>(乗車する方のみ。いずれも1月を除く) |
|               | アルバム代[年長]1,000円<br>(4~8月のみ)         |
| ケロないの         | 教材費 [年少]7,000円                      |
| 年度短のに納入 (年1回) | 同 [年中]                              |
|               | 同 [年長]14,000円                       |

# 3. 入園面接に関する注意事項

- 1.入園面接の日時の変更はできませんのでご了承ください。
- 2. 入園面接のために来園される際は、次のものを必ず持参してください。 ①入園願書・受験票 ②お子様の運動靴(上履き)③保護者用上履き(スリッパ等)④靴袋(下足を入れて持ち歩くためのもの)
- 3.お子様の服装については自由で、特に指定はありません。運動用の服装は必要ありませんが、体を動かしやすい 服装でお願いします。
- あらかじめ本園までの交通機関及び所要時間を調べておき、遅刻しないようにしてください。
- 5.受付後、試験終了まで携帯電話・スマートフォン・タブレット等の電子機器の使用はできません。
- 6.1階玄関で受付終了後、控室に移動をしていただきます。 はじめに、プレイコーナーでお子様の遊ぶ様子を観察させていただきます。(プレイ面接)プレイコーナーの入 室はお子様のみです。その後、親子面接となります。受付時間から試験終了まで約1時間を予定しています。
- 7.園舎に入れるのは保護者1名とお子様のみとなり、付き添いの方(在園児含む)が待機する場所はありませんので ご了承ください。

# 4、その他

#### 1. 保育料無償の手続きについて

手続きをすることによって、お住いの各市から保育料が支給されます。(幼稚園が直接各市から受領します) お住まいの市によって書式・提出時期等が異なりますので、幼稚園に書類が届き次第お送りさせていただきます。

#### 2. 入園までに購入または準備するものについて

スモック・運動靴などご家庭で準備していただくものの詳細は、3月30日(金)の書類等交付日に書面としてお渡しします。 園からお渡しし ます用品なども同日にお渡しします。

#### 3. 通園バスについて

通園バスは希望される方全員が利用することができます。 バスは主に幹線道路を走行し、保護者の方々にはコース上の停留所まで送迎していただいております。また、決められた時間内の走行とな るため、道路状況を含めて設置する停留所には限りがあります。詳しいコース・停留所は同封のコース図をご覧ください。 また、幼稚園として停留所付近での駐車スペースの確保は行っておりません。利用するにあたり近隣の店舗等へご迷惑をかけることがない よう、ご理解ご協力のほど宜しくお願いします。

#### 4. 個人情報について

個人情報の保護に関する法律に基づき、出願の際にいただく個人情報は、本園入園面接および入園手続きの目的以外には利用いたしません。

# Web出願 手引き

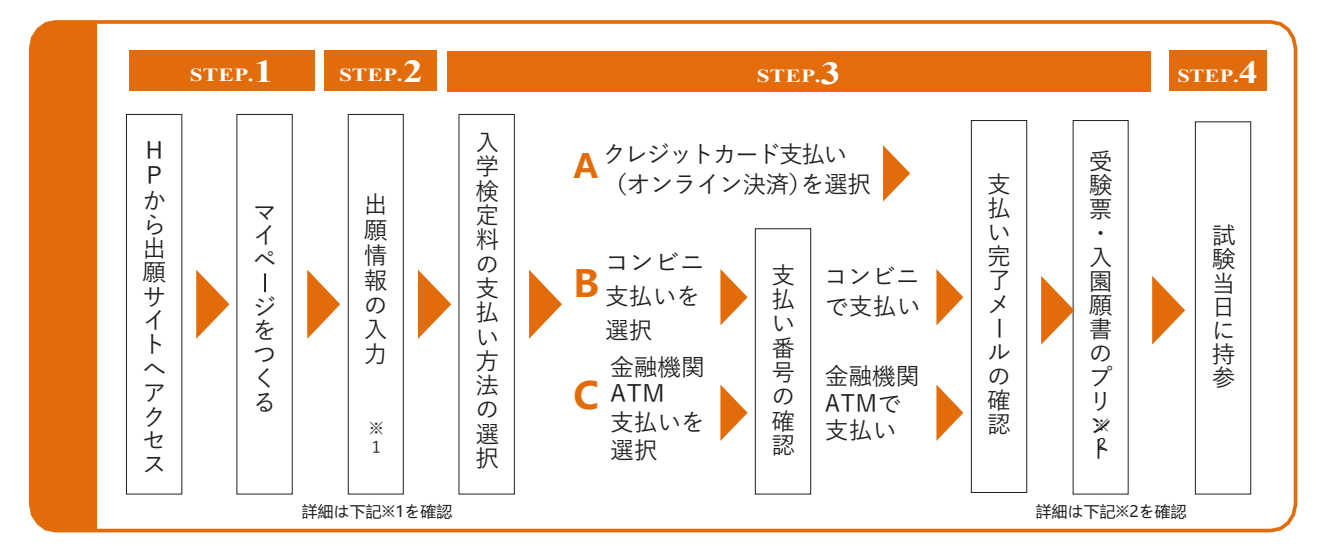

#### ● 志願者の顔写真データ

※Web出願をはじめる前にご準備ください 写真の規定

- 最近3ヶ月以内に撮影のもの
- 上半身、正面、脱帽
- スナップ写真の場合、本人のみトリミングしてください
- JPEG形式、またはPNG形式の画像データ
- ・ 推奨の画像サイズは横幅が「450ピクセル」、縦幅が「600ピク セル」で、横幅と縦幅の比率が「3:4」の割合
- 低画質ではないもの(横幅が「250ピクセル」以上、縦幅が 「250ピクセル」以上のもの)
- アップロードできるデータのファイルサイズは3MBまでです

#### 《注意事項》下記を必ずご確認ください。

#### ※1 出願情報入力時の注意

出願情報入力の際は、所要時間にご注意ください。 20分以内に入力が完了しない場合、"セッションタイムアウト"となります。 あらかじめ、入力する内容をご準備の上、出願 手続きをお願いします。

【自由入力欄】について、改行は2文字、空白は1文字としてカ ウントされます。

#### ※2 受験票について

A4の用紙(紙質等は任意)にプリントしてください。

# STEP1 出願サイトにアクセスしてマイページをつくる

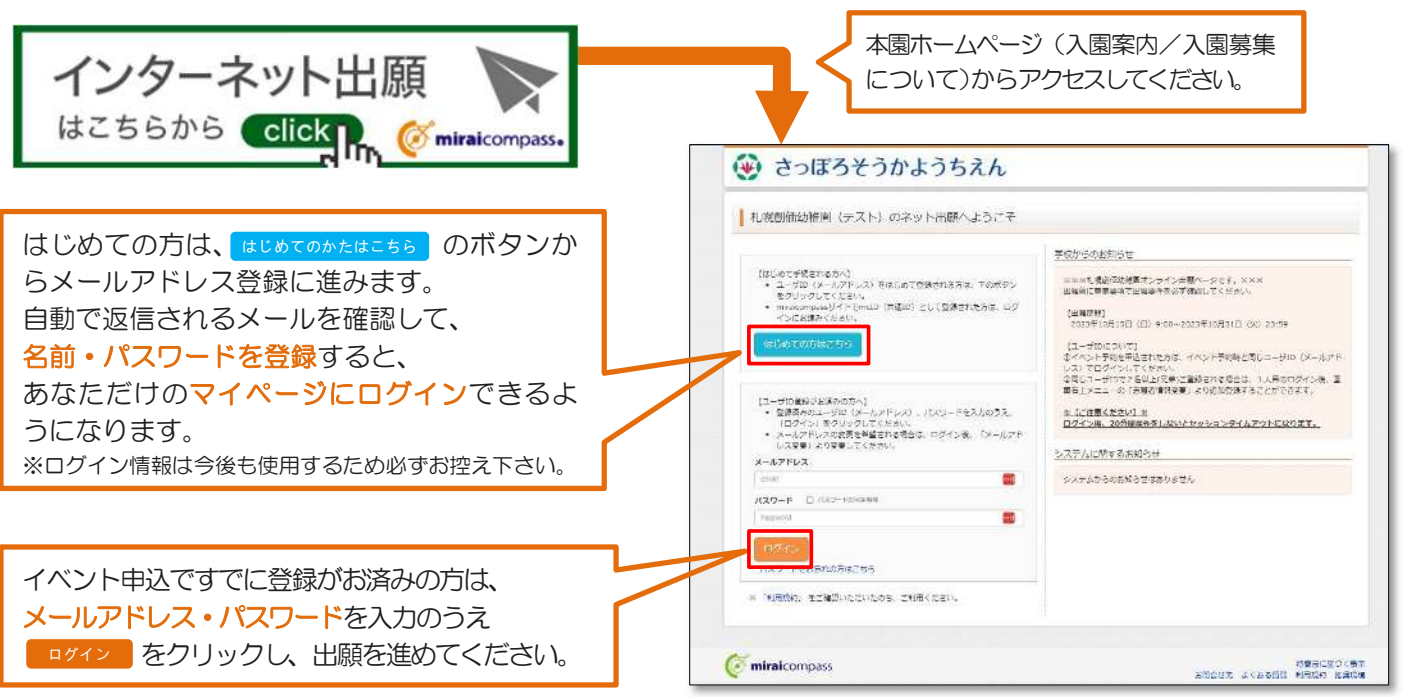

※回面イメージはサンプルです。実際の出願時に変更される場合があります。

## 【顔写真データを登録する】

志願者の顔写真がデータ未登録の場合、マイページから先に進むことはできません。共通IDを選択されていて、顔写真デ ータをご登録済みの場合、再度のアップロードは不要です。

※事前にWeb出願の操作をするPC・スマートフォンなどに登録したい写真を取り込んでおきます。

| マイページから                                                                                                    | 「STEP1 写真を選ぶ」画面に進み、登録したい顔写真<br>データのファイルを選択して、 次へ 進みます                                        |
|----------------------------------------------------------------------------------------------------|----------------------------------------------------------------------------------------------|
| Description     Description     Description </th <th>J JUDJ PTI IVZ 送れてい、水へ 注けよう 「「「「「「「「「「「」」」」」」」」」」」」」」」」」」」」」」」」」」</th>                                                                                                    | J JUDJ PTI IVZ 送れてい、水へ 注けよう 「「「「「「「「「「「」」」」」」」」」」」」」」」」」」」」」」」」」」                            |
|                                                                                                    | 「「「「「」」」」」」」」」」」」」」」」」」」」」」」」」」」」」」」」                                                        |
| 写真の登録手続きへ進む       をクリック         「パークロード」       パークロード」         「アップロード」       パークロード」         「アップロード」       パークロード」         「アップロード」       パークロード」         「アップロード」       パークロード」         「アップロード」       パークロード」         「アップロード」       パークロード」         「アップロード」       パークロード」         「アップロード」       パークロード」         「アップロード」       パークロード」         「アップロード」       パークロード」         「アップロード」       パークロード」         「アップロード」       パークロード」         「アップロード」       「アークロード」         「アップロード」       「アークロード」         「アップロード」 | 「STEP 3 登録画面」<br>にて編集後の写真を<br>確認し、「写真を登録する<br>をクリック。 「「「「「「」」」」」」」「「「」」」」」」「「」」」」」」」「「」」」」」」 |

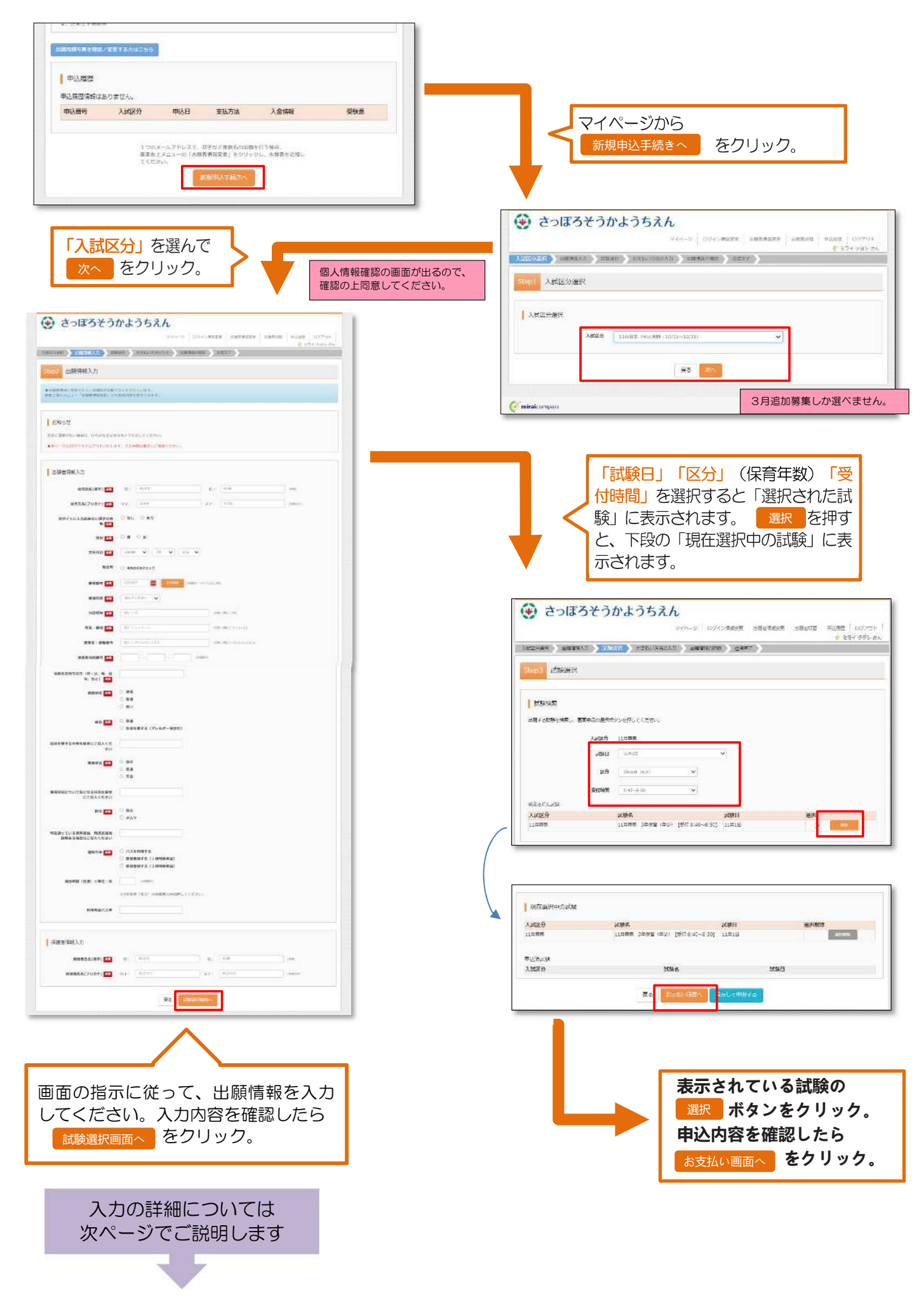

| 993年14949日(ルナ) 201<br>保護者氏名(フリガナ) 88                                           | U/1 884 X/1 X/L (R804)                                                                                                    |                                                     |
|--------------------------------------------------------------------------------|----------------------------------------------------------------------------------------------------|-----------------------------------------------------|
| 保護者情報入力<br>保護者(法学)                                                             | 12: TH: 23: 14 (1471)                                                                                                    |                                                     |
| 利用希望八天座                                                                        | コーチャンフォーズレガムロ                                                                                                    |                                                     |
| Sensering Grand/ Wifeld ( 21                                                   | 202年発育(年少)の志願者のみ回義してください。                                                                                                    | ┃ バスコース表をご覧になってご記入く                                 |
| 通题时期(红权)※甲位:分                                                                  | 40. (1988)<br>44 (1987)                                                                                                    |                                                     |
| 通题方法 💩                                                                         | <ul> <li>         ・ ノスを利用する         ・         ・         ・</li></ul>                                                                                                    |                                                     |
| 現在通っている保育体验、策修支援限<br>回答ある場合はご記入ください                                            | OORNM                                                                                                    |                                                     |
| 新進 (85)                                                                        | <ul> <li>自立</li> <li>う オムツ</li> </ul>                                                                                                    |                                                     |
| 発育状況について気になる状況を開撃<br>にご見入ください                                                  | <ul> <li>本品</li> <li>二日本(本)((国本))</li> </ul>                                                                                                    |                                                     |
| <b>発育状況</b> 📷                                                                  | ○ 1967<br>● 副油                                                                                                    |                                                     |
| THE EEEEを要する内容を編単にご記入くだ<br>さい                                                  | <ul> <li>配金を安する (アレルギー等合む)</li> <li>単、を表示のアレルギー</li> </ul>                                                                                                    | 「健康状態」以降の負荷は、大風度に配慮をするためのものです。                      |
| 4# <b>***</b>                                                                  |                                                                                                    | 「健康状能」以降の唇問け、ス周炎に                                   |
| 花、など)<br>編集状態<br>の<br>の<br>の<br>の<br>の<br>の<br>の<br>の<br>の<br>の<br>の<br>の<br>の | • 965                                                                                                    | の電話番号を入力してください。                                     |
| <b>発展者電磁器号 600</b><br>酸塩をお持ちの方(約・0、時、白                                         | 076 - 1234 - 5078 ((A672)                                                                                                    | ▲ 幼稚園から連携をとってよい保護者様                                 |
| 論第名,影響時代                                                                       | 8000705/80101 (88 (80009/06/06/16/1                                                                                                    |                                                     |
| 市区町村 🐖                                                                         | 元田田田平194 (市谷 (田田)(市))<br>  稲田王英 (3 − 2 0 − 1 (日本)(田田)(1 − 1 − 2)                                                                                                    | 」」日本(ノス)されば900℃、以降進加してください。                         |
| · 新闻》在19. 19. 19. 19. 19. 19. 19. 19. 19. 19.                                  | sax v                                                                                                    | 「住所検索」を押すと町名(OO条C                                   |
| 新任田市 (100)                                                                     | 8 8620640 075825 (FAIS9: A-173/40.789)                                                                                                    | ■ 郵便番号をハイフンなしで入力後、                                  |
| 生年月日                                                                           | 2000 · 78 · 278 ·                                                                                                    |                                                     |
| tina ana                                                                       | * 7) C #                                                                                                    | にチェックを入れてください。                                      |
| 当サイトに入力出来ない漢字の有                                                                | ● なし 〇 あり                                                                                                    | デバイス上で出ないものがあるときは、一般的な文字を利用のト「あり」                   |
| 知児氏名(漢宇) 🚥<br>始児氏名(フリガナ) 👧                                                     | No.         No.         No. <td>▶ お名前の文字が「髙」や「﨑」など、</td> | ▶ お名前の文字が「髙」や「﨑」など、                                 |
| 志願者请報入力                                                                        |                                                                                                    |                                                     |
| ■ネページはおがでタイムアウトいたしま                                                            | す。入力内容は単句にご参篇ください。                                                                                                    | り 等は自動で引用されます。間違いがな<br>いかご確認ください                    |
| あ知らせ<br>あ知らせ、<br>(201)までがたい(201)またのようのでのです。                                    |                                                                                                    | すでに登録されている氏名・生年月F                                   |
| ■古朝音傳統に登録されている項目が自動。<br>毎回上副約久二1-「古録哲論執要楽」から                                   | セットされています。<br>登録の時を修正できます。                                                                                                    |                                                     |
| itep2 出驗情報入力                                                                   | #21* ) 20 224-03 250 A.3 _ AANDROXAD                                                                                                    | 20分以内に入力が完了しない場合、 "セ<br>ョンタイムアウト"となり、入力のやり直し<br>ります |
|                                                                                | マイベージ ログイン構成変更 表類自然成果更 表類自然的世 申込用度 ログアウト<br>(* ミライ ツヨシ さん                                                                                                    |                                                     |
|                                                                                |                                                                                                    |                                                     |

<sup>※</sup>画面イメージはサンプルです。実際の出願時に変更される場合があります。

# STEP 3 入園検定料を支払い、受験票を印刷する

| 24000 091078888 68288888 6887888 48878 4888 48700 4888 07701<br>€\$11000000000000000000000000000000000                                                                                                    | CARTERN TORALLE STREET                                                                                                    | (#28.0440ER)                                                                                                    | C357.11                                                                           |
|----------------------------------------------------------------------------------------------------|----------------------------------------------------------------------------------------------------|----------------------------------------------------------------------------------------------------|-----------------------------------------------------------------------------------|
| Annen ) marks ) mark ) Anna ( Anna ( | 2000 出版清晰心确实                                                                                                    |                                                                                                    |                                                                                   |
| Stept お支払い万金の入力                                                                                                    |                                                                                                    |                                                                                                    |                                                                                   |
| は地域・北地目 お支払い方法を選択すると、                                                                                                    | (数数名・受験料・検索料・お支払)<br>の時度、の時期                                                                                                    | 方法の確認                                                                                                    |                                                                                   |
| AMEM MARA MARA MARA A CONTACT C 1 より。                                                                                                    | 2001 0 111<br>9052211                                                                                                    | 10000 (0000 000) 10000<br>10000<br>4000                                                                                                    |                                                                                   |
|                                                                                                    | 011<br>818 Mar 1918                                                                                                    | 2440M<br>コンビニエンスストア(セブン・イレブン)                                                                                                    |                                                                                   |
| 五文払い方法の確認<br>本大気ののAL-179時前回時の10-10-10-19月前時時後期により目的。                                                                                                    |                                                                                                    |                                                                                                    |                                                                                   |
| * 5775512-6 (#824§00 #330-)                                                                                                    | 王朝者情報の報道                                                                                                    |                                                                                                    |                                                                                   |
| 0.354223,3377                                                                                                    | 10月25年(本平)                                                                                                    | 3.8.11                                                                                                    |                                                                                   |
| C PATS EBRIERTH (BE)                                                                                                    | 10日本(ラジカア)<br>10日マトレス力法体内の人業学校共振                                                                                                    | 277 - 300<br>RU                                                                                                    |                                                                                   |
| Charles and the second second s                                                                                                    | 1939<br>1939                                                                                                    | *<br>21394970170                                                                                                    |                                                                                   |
| ()パイシー・会創稿的ATM (力・ド・適率<br>Contractionededition card)                                                                                                    | 新学会内<br>                                                                                                    | 0520042                                                                                                    |                                                                                   |
| ○ Art 5- (3×1/(2+>0)                                                                                                    | 102000                                                                                                    | E. M. C. B. T. I.                                                                                                    |                                                                                   |
|                                                                                                    | 813045<br>129501024                                                                                                    | AUT.(A 3+13+1                                                                                                    |                                                                                   |
|                                                                                                    | 10 10 04 15 10 PT                                                                                                    | 075-1234-3678                                                                                                    |                                                                                   |
| 1 2006H                                                                                                    | 100 ELASON (#13. 4. 2<br>4. 32)                                                                                                    |                                                                                                    |                                                                                   |
| NEW DOLESS - MERCENDERED (1) (1) (0)-2021 RESOLUTION (3) 21 VPC 1,<br>20-20 - Eq F. (3)-22 A (2) (6)-FER OFFICIENT (3), (2)-28. F.                                                                                                    | AUX                                                                                                    | 第三部の主要 (たいため・希望など)                                                                                                    |                                                                                   |
|                                                                                                    | 料理を用する内容を開発にご知入くれ<br>作品                                                                                                    | 4. 0400/2514+                                                                                                    |                                                                                   |
| Hit Hitem                                                                                                    | 発発が高<br>発売が高になったこのにはつが高を回来                                                                                                    | 第3<br>三三(10)、三(10)                                                                                                    |                                                                                   |
|                                                                                                    | CCMA CREW                                                                                                    | ) At                                                                                                    |                                                                                   |
|                                                                                                    | 現在通っていた使用時間、再建立連結<br>開発力を確由はご知入ください                                                                                                    | соняя                                                                                                    |                                                                                   |
|                                                                                                    | (000 A)2                                                                                                    | (1)2211187.0                                                                                                    |                                                                                   |
| ▷支払い方法」を選択し、 確認画面へ をクリック。 ┃ ━━━━                                                                                                    |                                                                                                    | STRUCT (BA) DEBROWSEL COLORS                                                                                                    |                                                                                   |
|                                                                                                    | N.842/128                                                                                                    | 3+##\$23# <b>-W</b> GW <u>3</u> W                                                                                                    |                                                                                   |
|                                                                                                    | ● 保護管資料の施送                                                                                                    |                                                                                                    |                                                                                   |
|                                                                                                    | 株式名氏名(京平)<br>株式名氏名(コンガナ)                                                                                                    | 88.8<br>974 224                                                                                                    |                                                                                   |
|                                                                                                    |                                                                                                    |                                                                                                    |                                                                                   |
| 登録されたメールアドレスにメールが届きます。                                                                                                    |                                                                                                    |                                                                                                    |                                                                                   |
| 登録されたメールアドレスにメールが届きます。  注意事項 この操作以降は、入力内容の 変更はできません                                                                                                    | まかんが市場ことが認めておからたがんが、<br>1.24月ですろうし、おかっかっからであっ<br>くりっかくまたしてあったが感じ、 約つ<br>1.495/1000                                                                                                    | PTBACADRY:<br>PROMATING STRUC                                                                                                    |                                                                                   |
| 登録されたメールアドレスにメールが届きます。  注意事項  この操作以降は、入力内容の  変更はできません                                                                                                    | 14: 3.57822:000:000:000:000:000<br>7.12:077:03:00:000:000<br>000:07:000:000<br>000:07:000<br>000:07:000<br>000:07:000<br>000:000:                                                                                                    | PTAGODAT.<br>PROMATING CER.                                                                                                    |                                                                                   |
| 登録されたメールアドレスにメールが届きます。  注意事項  この操作以降は、入力内容の  変更はできません                                                                                                    |                                                                                                    | PTBUCORAT.<br>PROMATING CORD.                                                                                                    |                                                                                   |
| 登録されたメールアドレスにメールが届きます。  注意事項  この操作以降は、入力内容の  変更はできません                                                                                                    |                                                                                                    | PTAGODAT.<br>PROMATINGCES.                                                                                                    |                                                                                   |
| 登録されたメールアドレスにメールが届きます。  注意事項  この操作以降は、入力内容の  変更はできません                                                                                                    |                                                                                                    |                                                                                                    |                                                                                   |
| 登録されたメールアドレスにメールが届きます。  注意事項  この操作以降は、入力内容の  変更はできません                                                                                                    |                                                                                                    |                                                                                                    |                                                                                   |
| 登録されたメールアドレスにメールが届きます。  注意事項  この操作以降は、入力内容の  変更はできません                                                                                                    |                                                                                                    |                                                                                                    |                                                                                   |
| 登録されたメールアドレスにメールが届きます。  注意事項  この操作以降は、入力内容の  変更はできません                                                                                                    |                                                                                                    | РТВИКЦОРЯТ.<br>ПООТИАЛ НОТИКСТВО.<br>НОТИКА<br>НОТИКА<br>НОТИКА<br>+ ) : 10 − 1                                                                                                    |                                                                                   |
| 登録されたメールアドレスにメールが届きます。  注意事項  この操作以降は、入力内容の  変更はできません                                                                                                    |                                                                                                    | РТВИКЦОРЯТ.<br>ПООТИАЛ КОТОК ССТОК.<br>ИРОНИКАТ КОТОК ССТОК.<br>ИРОНИКАТ КОТОК ССТОК.<br>ИРОНИКАТ КОТОК ССТОК.<br>• 1 3 3 − 1                                                                                                    |                                                                                   |
| 登録されたメールアドレスにメールが届きます。  注意事項  この操作以降は、入力内容の  変更はできません                                                                                                    |                                                                                                    | лтаксарат.<br>полити и полити сода,<br>влана<br>влана<br>новеком<br>в лина<br>+ ) : 3 : 0 : 1<br>2                                                                                                    |                                                                                   |
| 登録されたメールアドレスにメールが届きます。  注意事項  この操作以降は、入力内容の  変更はできません                                                                                                    |                                                                                                    |                                                                                                    |                                                                                   |
| 登録されたメールアドレスにメールが届きます。  注意事項   この操作以降は、入力内容の    変更はできません                                                                                                    | ник.Алтар.сиранизаланиула,<br>здаротокана техтролого учина<br>учина техтролого учина<br>учина           нак.           нак.     <                                                                                                    | Prace (1)     Prace (1)     Prace (1)     Prace (1)     Prace (1)     Prace (1)     Prace (1)     Prace (1)     Prace (1)     Prace (1)                                                                                                    |                                                                                   |
| 登録されたメールアドレスにメールが届きます。  注意事項  この操作以降は、入力内容の  変更はできません                                                                                                    | trans.htmp://www.stan.test/volume<br>// Lapticity/colume/stan.test/volume<br>// Lapticity/colume/stan.test/volume<br>// Lapticity/colume/stan.test/<br>// Lapticity/colume/stan.test/<br>// Laptic                                                                                                    | <pre>statutions:<br/>statutions.<br/>statutions.<br/>s</pre>                                                             | 1000<br>2010                                                                      |
| 登録されたメールアドレスにメールが届きます。<br>注意事項<br>へ<br>この操作以降は、入力内容の<br>変更はできません                                                                                                    | Hars.J. NECONSTRUCT SHIVE.<br>LATER THE DIAL OF SHIVE.<br>SHIFT HE WITH THE THE THE SHIP<br>I HOW THE<br>I HOW THE<br>I HOW THE SHIP IN THE SHIP<br>I HAR SHIP<br>I HAR SHIP<br>I                                                                                                    |                                                                                                    | 将百多.<br>2.2.1111                                                                  |
| 登録されたメールアドレスにメールが届きます。<br>注意事項<br>へ<br>この操作以降は、入力内容の<br>変更はできません                                                                                                    | Hurs.Anterconstructurentino.<br>Latinterconstructurentino.<br>Latinterconstructurentino.                                                                                                    | ртакорая,<br>ртакорая,<br>ртакора,<br>ртакора,<br>ртакора,<br>ртакора,<br>ртакора,<br>ртакора,<br>ртак                                                                                                    |                                                                                   |
| 登録されたメールアドレスにメールが届きます。                                                                                                    | Hars.J. National Scalar Scalar Scalar<br>Later Television Construction Scalar<br>Scalar Television Constructions<br>■ General<br>■ General                                                                                                    | PT20-00947<br>PT20-00947<br>PT20-0                                                                                                    | 第四部<br>2.21日<br>21                                                                |
| 登録されたメールアドレスにメールが届きます。                                                                                                    | trans.htmp://www.ses.set/unit<br>1.22070-000/00-00/00-000<br>00-07-0688 * 10220-000/00-00<br>00-07-0688 * 10220-000<br>00-07-0688 * 10230 * 10230 * 10230<br>00-000-000<br>00-000-000<br>00-00-000<br>00-00-                                                                                                    | xrascosst.           xrascosst.           xrascosst.           xrascost.           xrascost.      xrascost                                                                                                    | 第四章<br>2.21章<br>11月11月                                                            |
| 登録されたメールアドレスにメールが届きます。<br>注意事項<br>な<br>この操作以降は、入力内容の<br>変更はできません                                                                                                    |                                                                                                    | <pre>pray.comp.<br/>pray.comp.<br/>pray.c</pre> | 5.2.20<br>7.2.20<br>7.2.00<br>7.00<br>7.00<br>7.00<br>7.00                        |
| 登録されたメールアドレスにメールが届きます。                                                                                                    | 1955.0.1000/2000/0000-0005000         1950.0.1000/2000/0000-0005000           1950.01000/0000/0000-0005000         1950.0000           1950.01000/0000/0000/0000         1950.0000           1950.01000/0000/0000         1950.0000           1950.01000/0000         1950.0000           1950.01000/0000         1950.0000           1950.01000         1950.0000           1950.01000         1950.0000           1950.01000         1950.0000           1950.01000         1950.0000           1950.01000         1950.0000           1950.01000         1950.0000           1950.01000         1950.0000           1950.01000         1950.0000           1950.0000         1950.0000           1950.0000         1950.0000           1950.00000         1950.0000           1950.00000         1950.0000           1950.00000         1950.0000           1950.00000         1950.00000           1950.00000         1950.00000           1950.00000         1950.00000           1950.00000         1950.00000           1950.00000         1950.00000           1950.00000         1950.00000           1950.00000         1950.00000                                                                                                    | PTBACGORT<br>TORONATION CODES.<br>ARAGEMAN<br>BRAIS<br>+ 3 10 1<br>RC                                                                                                    | 488-                                                                              |
| 登録されたメールアドレスにメールが届きます。                                                                                                    | INSTANTING CONSISTENT STATUS<br>(LARGET STATUS) STATUS STATUS<br>(CONTRELATE STATUS)<br>(LARGET STATUS<br>(LARGET STATUS)<br>(LARGET STATUS<br>(LARGET STATUS)<br>(LARGET STATUS<br>(LARGET STATUS)<br>(LARGET STATUS<br>STATUS<br>(LARGET STATUS<br>(LARGET STATUS                                                                                                    | Production of the code of the code of the                                                                                                    | 将石敷                                                                               |
| 登録されたメールアドレスにメールが届きます。<br>注意事項<br>と この操作以降は、入力内容の<br>変更はできません                                                                                                    | HSTANTING CHARACTERATION AND TAKEN TO THE CONTRACT AND TAKEN TO THE THE CONTRACT AND THE CONTRACT AND THE CONTR                                                                                                    | <pre>xr20/c0par.<br/>restrictions<br/>aspendar<br/>inRevEl<br/>* 0 10 1<br/>Re</pre>                                                                                                    | - 月日<br>                                                                          |
| 登録されたメールアドレスにメールが届きます。<br>またますな<br>この操作以降は、入力内容の<br>変更はできません                                                                                                    | 101.5.1       101.000       100.000       100.000       100.000       100.000       100.000       100.000       100.000       100.000       100.000       100.000       100.000       100.000       100.000       100.000       100.000       100.000       100.000       100.000       100.000       100.000       100.000       100.000       100.000       100.000       100.000       100.000       100.000       100.000       100.000       100.000       100.000       100.000       100.000       100.000       100.000       100.000       100.000       100.000       100.000       100.000       100.000       100.000       100.000       100.000       100.000       100.000       100.000       100.000       100.000       100.000       100.000       100.000       100.000       100.000       100.000       100.000       100.000       100.000       100.000       100.000       100.000       100.000       100.000       100.000       100.000       100.000       100.000       100.000       100.000       100.000       100.000       100.000       100.000       100.000       100.000       100.000       100.000       100.000       100.000       100.000       100.000       100.000       100.000       100.000       100.000       100.000                                                                                                    | 25 (1) (1) (1) (1) (1) (1) (1) (1) (1) (1)                                                                                                    | ्रत्वक<br>२८४४ - २.१४४                                                            |
|                                                                                                    | 101.5.1mg::::::::::::::::::::::::::::::::::::                                                                                                    | PTERFUSION<br>PTERFUSION<br>PTE                                                                                                    | 9558<br>2.5289 • 0.000                                                            |
|                                                                                                    | HotAlmatication 2000 000000         Latification 2000 000000         HotMatication 2000 000000         HotAlmatication 2000 000000         HotAlmatication 2000 000000         HotAlmatication 2000 00000         HotAlmatication 2000 00000         HotAlmatication 2000 00000         HotAlmatication 2000 00000         HotAlmatication 2000 00000         HotAlmatication 2000 00000         HotAlmatication 2000 00000         HotAlmatication 2000 00000         HotAlmatication 2000 00000         HotAlmatication 2000 00000         HotAlmatication 2000 000000         HotAlmatication 2000 00000         HotAlmatication 2000 00000         HotAlmatication 20000000000 <t< td=""><td>PTERVOURSY<br/>PTERVOURSY<br/>PTERVO</td><td>500<br/>500 - 100<br/>500</td></t<> | PTERVOURSY<br>PTERVOURSY<br>PTERVO                                                                                                    | 500<br>500 - 100<br>500                                                           |
|                                                                                                    | 1215/17022001200-001/00-001/00-000-0                                                                                                    | PTROVISION TO THE PERSON OF THE PERSON OF THE PERSON                                                                                                    | 988<br>258 W 1000                                                                 |
|                                                                                                    | Hards. Interpretation 2005 000 000 000 000 000 000 000 000 00                                                                                                    |                                                                                                    | 950<br>2010<br>2010<br>2010<br>2010<br>2010<br>2010<br>2010<br>20                 |
| <text><text><text></text></text></text>                                                                                                    | Hards. Interpretation and converting and an experimental interpretation and converting and an experimental interpretation and converting and an experimental interpretation and an experimental interpretation andinterpretatindex and andian experimental interpretati                                                                                                    | Presurvation     Presurvation                                                                                                    | 975<br>2020<br>975<br>975<br>975<br>975<br>975<br>975<br>975<br>975<br>975<br>975 |
| <section-header></section-header>                                                                                                    |                                                                                                    | resultation of the second second seco                                                                                                    | 2019<br>2019                                                                      |
| <text><text><text></text></text></text>                                                                                                    |                                                                                                    | resultation of the second second seco                                                                                                    | 2.2 Min of American                                                               |

# STEP 4 印刷した入園願書・受験票について

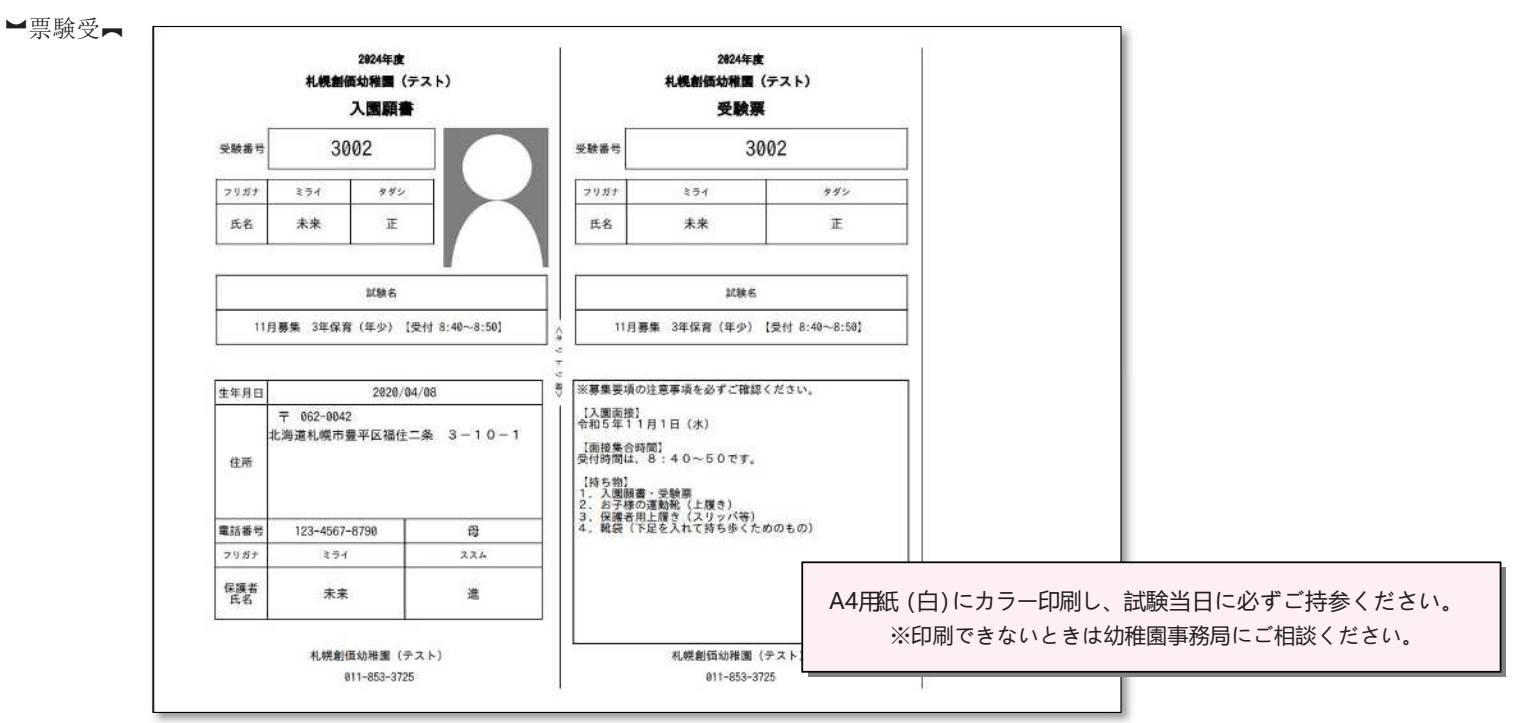

※画面イメージはサンプルです。実際の出願時に変更される場合があります。

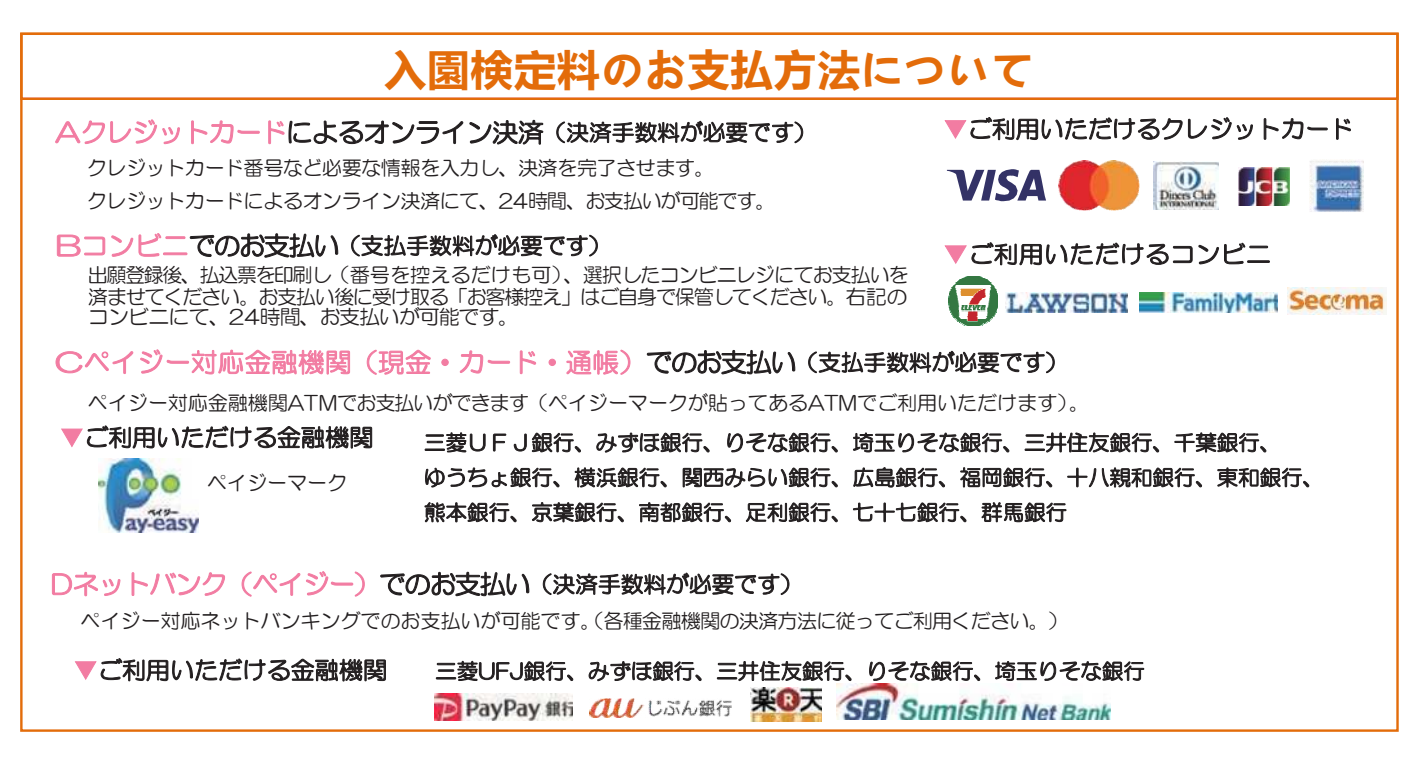

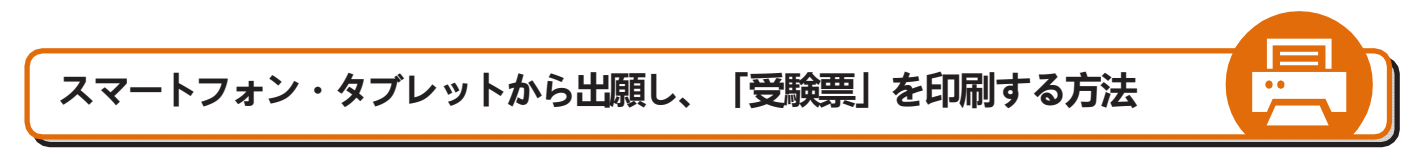

## ①家庭用プリンタで印刷する

Wi-Fi接続や通信でのデータ送信が可能の場合、お持ちのプリンタで印刷できます。設定方法についてはプリンタの取扱説明書をご覧ください。

## ❷コンビニエンスストアで印刷する

スマートフォンのWi-Fi通信やUSBメモリなどの情報記録メディアを利用して、コンビニエンスストアのマルチコピー機で印刷できます。詳しくはコンビニ印刷ガイドをご確認ください。

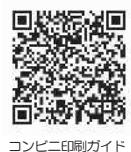

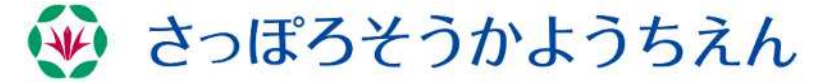

住所:062-0042 北海道札幌市豊平区福住二条3-10-1 TEL:011-853-3725 ホームページ https://sapporo.soka.ed.jp/

システム・操作に関するお問合せは、出願サイトの「お問合せ先」のリンクからご確認ください。入試内容に関するお問合せは、本園までご連絡ください。平日の10:00~16:00まで。